# JASAFE SWS-1300 SMART WIRELESS SECURITY

# VEJLEDNING

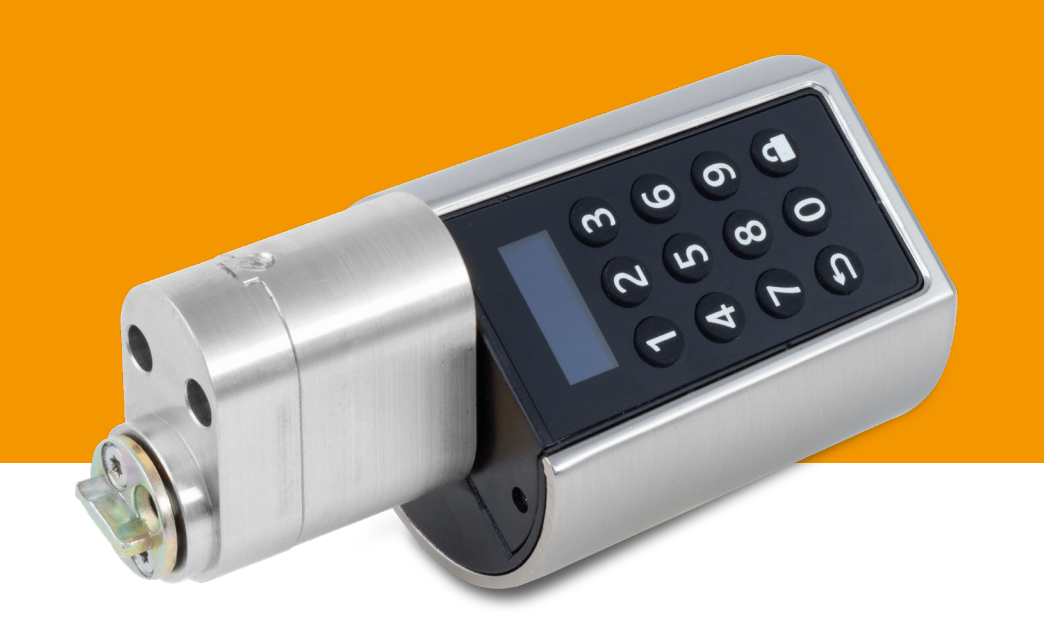

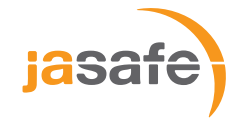

# Indholdsfortegnelse

| Velkomst                           | 2 |
|------------------------------------|---|
| Vigtig Info                        | 3 |
| 1. Sådan kommer du i gang          | В |
| 2. Sådan bruges låsen.             | 3 |
| 3. Administrator adgang            |   |
| 4. Administrator menu og opsætning | 5 |
| 5. App                             |   |
| 6. Monteringsvejledning            | 8 |
| FAQ                                | 8 |

# Tillykke med din nye elektroniske cylinder!

Du står nu med en lås i hånden som har til formål at gøre din hverdag lettere. Det smarte system gør det nemt at åbne cylinderen med nøglebrikker, tastekoder, og fra Ai Smartlock-appen. I appens administratormenu har du bl.a. mulighed at give andre tidsbegrænset adgang, se loggen over låsen brug og nødåbne døren. Vi håber du bliver glad for låsen og de mange muligheder den kommer med.

# Teknisk oversigt

Batterier: 3 x AAA-batterier (udskiftelige) Kompatibel med: Sikkerhedsdøre, hoveddøre, trædøre, glasdøre Kompatibel med: Standard modullåse med dornmål 50 Temperatur: Godkendt til at virke i temperaturer mellem -20°C op til 50°C

# Medfølger

1 Elektronisk cylinder med QR-kode,

- 1 beskyttelsescover
- 3 nøglebrikker
- 1 skruetrækker,
- 4 ekstra skruei
- 1 vejledning

Standard oval cylinder

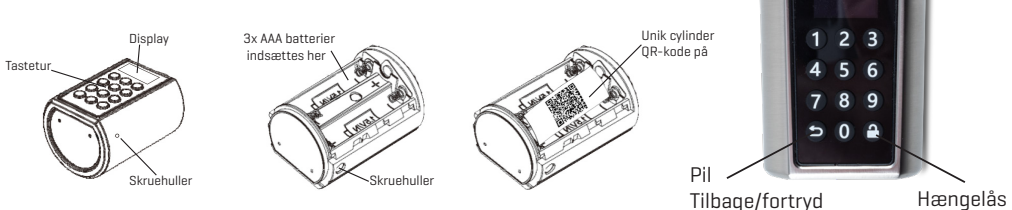

Enter

# Viqtiq info

- · Vi anbefaler at du læser hele monteringsvejledningen godt igennem og tester produktet, inden du monterer cylinderen i din dør. Selve monteringsvejledningen til dørmontering finder du bagerst i denne manual.
- · Sørg altid for at ændre den fabriksindstillede adminstrator kode og at opbevare dine koder til låsen et sted hvor andre ikke har adgang til dem.
- · Hvis du mister din administratorkode til den elektroniske cylinder er det ikke muligt at nulstille den. Det svarer til at miste nøglen til din dør. Det er derfor vigtigt at du noterer koden.
- Tjek at den elektroniske cylinder passer i din dør. Den passer til standard modullåse med dornmål 50.
- · Den elektroniske cylinder er IP44 godkendt. Det betyder den kan monteres udenfor,

men ikke kan tåle direkte slagregn eller hagl. Den bør derfor kun monteres på en udvendig dør, hvis døren har et overdække, fx i form af halvtag eller udhæng, der gør at regn ikke vil ramme døren og låsen.

· Vi anbefaler at du har tilknyttet din elektroniske cylinder til appen "Ai Smartlock".

På denne måde har du altid fuld kontrol over låsen og sikrer at andre ikke får det. Skulle tasteturet blive defekt, kan appen desuden altid låse op.

# 1. Sådan kommer du i gang

Du kan finde instruktionsvideoer til den elektroniske cylinder på vores hjemmeside www.jasaco.dk/montering

Du skal starte med at få adgang til appen og forbinde den til cylinderen. Vi anbefaler du ser instruktionsvideoen til dette via ovenstående link.

### Obs: Hvis du ikke ejer en smartphone eller ikke ønsker at tilknytte Ai Smartlock appen til din elektroniske cylinderlås, er det fuldt ud muligt at bruge låsen uden. Dog er det kun muligt at benytte låsen via brugerkoderne og nøglebrikker. Vi anbefaler i så fald at du slukker cylinderens bluetooth, se side 7.

- a. Download i Google Play eller App-store appen "Ai Smartlock" eller scan QR-koden her.
- b. Åben appen og opret en konto tilknyttet din e-mail eller mobilnummer. Følg herefter anvisningerne i appen og instruktioner på telefonen og e-mail.
- c. Afmonter nu metalskjoldet ved at bruge den medfølgende skruetrækker til at skrue den lille pinolskrue af. Skub skjoldet af.
- d. Afmonter det sorte batteridæksel og indsæt 3 stk. AAA-batterier.
- e. Inde bag det sorte batteridæksel ses en QR-kode. Åben nu igen Ai Smartlock-appen, Tryk på scan-ikonet i øverste højre hjørne og scan QR-koden på papiret inde i batteridækslet. Nu har du forbundet din konto i appen med den elektroniske cylinder. Gem papiret med den unikke QR-kode på, fx her med manualen.
- f. Vi vil nu guide dig igennem funktionerne og indstillinger.

# 2. Sådan bruges låsen

### Fabrikskoden er 123456

- 2.1 For at aktivere cylinderen og låse/låse op:
  - a. Tryk på en vilkårlig tast for at aktivere tastaturet
    - b. Tast koden
    - c. Tryk på hængelåsen for enter
- 2.2 Nu er cylinderen aktiveret, og på samme måde som en nøgle, skal den drejes for at låse/låse op. Lad den elektroniske cylinder blive i denne position.
- 2.3 Efter 8 sekunder høres et lille klik og bib. Det betyder at cylinderen igen er i inaktiv tilstand og nu kan drejes 360° uden at påvirke låsen. Tjek altid om døren er låst.

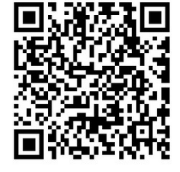

Download app

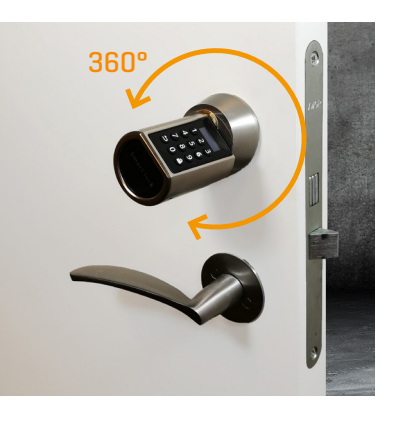

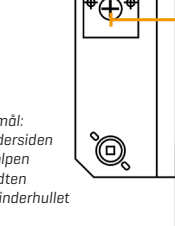

Dornmål: Fra ydersiden af stolpen til midten af cylinderhullet

# 3. Administrator adgang

### Fabrikskoden til administratoradgang er 123456

- 3.1 For at tilgå administratormenuen gøres følgende:
  - a. Tryk på en vilkårlig tast for at aktivere tastaturet
  - b. Tryk på hængelåsen der vil nu stå "Manager Pwd" Administratorkode
  - c. Tast administratorkoden
  - d. Tryk på hængelåsen for enter
- 3.2 Første gang du taster administratorkoden skal den ændres for at få adgang:
  - a. Første gang du gennemgår punkt 3.1 vil der derfor på skærmen stå "Modify" ændre
  - b. Tast nu din ønskede kode (6-12 cifre)
  - c. På skærmen står nu "confirm" bekræft
  - d. Gentag din nye kode
  - e. Tryk på hængelåsen for enter
  - f. Ved beskeden "Succeed!" på skærmen er koden ændret
  - g. Ved beskeden "Diff passw" er de indtastede passwords ikke ens og du bedes starte forfra

#### OBS: Hvis ikke den fabriksindstillede administratorkode ændres, kan de andre administratorindstillinger ikke udføres.

- 3.3 Vigtigt om administrator adgangen:
  - a. Der kan kun eksistere 1 administratorkode, men flere brugerkoder (se punkt 4.1.2). Notér koderne i nedenstående skema og opbevar den et sted hvor andre ikke har adgang til den.
  - b. Efter 5 mislykkede loginforsøg (både administratorkode og brugerkode) kan låsen ikke benyttes i 3 minutter.
- 3.4 Oversigt til koder

Her kan du notere de forskellige tastekoder og kortnumre efterhånden som de oprettes. OBS: Opbevar altid koderne et sikkert sted.

| ID nr. | Kode<br>(6-12 cifrer) | Navn | ID nr. | Kort nr. | Navn | ID nr. | Kort nr. | Navn |
|--------|-----------------------|------|--------|----------|------|--------|----------|------|
| 01     |                       |      | 01     |          |      | 11     |          |      |
| 02     |                       |      | 02     |          |      | 12     |          |      |
| 03     |                       |      | 03     |          |      | 13     |          |      |
| 04     |                       |      | 04     |          |      | 14     |          |      |
| 05     |                       |      | 05     |          |      | 15     |          |      |
| 06     |                       |      | 06     |          |      | 16     |          |      |
| 07     |                       |      | 07     |          |      | 17     |          |      |
| 08     |                       |      | 08     |          |      | 18     |          |      |
| 09     |                       |      | 09     |          |      | 19     |          |      |
|        |                       |      | 10     |          |      | 20     |          |      |

Tastekode

#### Nøqlebrikker

Administrator kode:

# 4. Administrator menu og opsætning

Husk at det ikke er muligt at tilføje, slette eller ændre noget i adminsitratormenuen med mindre du har tastet administratorkoden.

# 4.1 Koder

Under menupunkt 1 i administrator menuen (se punkt 3.1) er det muligt at ændre, tilføje og fjerne brugerkoder:

- · Tast 1 og tryk på hængelåsen for at tilgå "Password" kode menuen
- 4.1.1 Modify Ændre administrator adgangskoden
  - a. Tast 1 og tryk på hængelåsen for at vælge "Modify" ændre koden
  - b. Tast nu den ønskede nye administratorkode (6-12 cifre) og tryk på hængelåsen
  - c. På skærmen står nu "confirm" bekræft
  - d. Gentag din nye kode og tryk på hængelåsen
  - e. Ved beskeden "Succeed!" på skærmen er koden er ændret
  - f. Ved beskeden "Diff passw" er de indtastede passwords ikke ens og du bedes starte forfra

### 4.1.2 Add Pwd - Tilføj brugerkode

Vigtig info: Der kan oprettes op til 9 forskellige brugerkoder. Hver kode skal have mellem 6-12 cifre. Hver brugerkode får et ID-nummer mellem 01-09. Dette ID-nummer skal bruges hvis brugerkoden skal slettes, derfor er det en god ide at notere dette i skemaet ved punkt 3.4.

- a. Tast 2 og tryk på hængelåsen for at vælge "Add Pwd" tilføj brugerkode
- b. Indtast nu den ønskede kode og tryk på hængelåsen
- c. Gentag det ønskede password og tryk på hængelåsen
- d. Skærmen viser nu beskeden "New user: Pwd user: XX". Der er nu oprettet en ny kode og den er blevet tilknyttet detID nummer skærmen viser.

### 4.1.3 Slet brugerkode

Du skal bruge det tilknyttede ID-nummer for at kunne slette den ønskede brugerkode. ID-nummeret vises kun ved oprettelsen af brugerkoden og kan ikke genskabes.

- a. Tast 3 og tryk på hængelåsen for at vælge "Del Pwd" slet password
- b. Tast ID-nummeret (01-09) til den kode du ønsker at slette og tryk på hængelåsen
- c. Ved beskeden "Succeed!" på skærmen er koden nu slettet
- d. Ved beskeden "Not Exist" findes der ikke nogen brugerkode tilknyttet det indtastede ID. Det betyder enten at koden allerede er slettet eller at den brugerkode du ønsker at slette er tilknyttet et andet IDnummer. Du kan prøve andre ID-numre eller du kan vælge at slette alle brugerkoder. Se næste punkt.

### 4.1.4 Slet alle brugerkoder på én gang

- a. Tast 4 og tryk på hængelåsen for at vælge "Clear All" slet alle
- b. Skærmen viser nu: "Delete all? 1=Y 2=N" Slet alle 1=ja, 2=nej
- c. Vælg 1 og tryk på hængelåsen for at slette alle eller vælg 2 og tryk på hængelåsen for at annullere
- d. Ved beskeden "Succeed!" på skærmen er alle brugerkoder slettet

## 4.2 Nøglebrikker

Under menupunkt 2 i admin menuen er det muligt at tilføje og fjerne nøglebrikker:

· Tast 2 og tryk på hængelåsen for at tilgå "Card" - nøglebrik-menuen

# Genveje til administrator indstillinger

### Adgang til administrator menu

Tryk på ↔ Tryk på 🔒 Tast koden

Tryk på 🔒

### 1. Tastekode

- 1. Ændre adminkode
- 2. Tilføj brugerkode
- 3. Slette brugerkode
- 4. Slette alle brugerkode

### 2. Nøglebrik

- 1. Tilføj nøglebrik adgang
- 2. Slette
- nøglebrikadgang
- a. Siette alle nøglebrikadgange

### 3. Bluetooth

fjernbetjeninger

- 4. Sæt sprog til kinesisk
- 5. Sæt sprog til engelsk

#### 6. Indstillinger

- 1. Lydindstillinge
- 2. Bluetooth
- 3. Bruges ikke
- 4 .Låsehastighed
- 5. Gendan til fabriksindstillinger

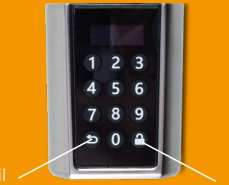

Tilbage/fortryd

#### 4.2.1 Add Card - tilføj nøglebrik

- a. Hav nøglebrikken klar
- b. Tast 1 og tryk på hængelåsen
- c. Skærmen viser nu "Adding Card. Please Swipe" Tilføjer kort venligst læg brikken på
- d. Hold nøglebrikken foran låsen inden for 10 sekunder.
- e. Når du hører et "bip" og ser beskeden "Succeed" på skærmen er kortet tilføjet
- f. Tryk på pilen hvis du ønsker at afslutte tilføjelse af nøglebrikker

Der kan tilføjes op til 20 nøglebrikker og de kan registreres kontinuerligt indtil kapaciteten er opbrugt eller du afslutter ved at trykke på pilen. Ekstra nøglebrikker kan tilkøbes.

Hver nøglebrik får (ligesom brugerkoderne) et ID-nummer mellem 01-20 når det er aktiveret. Dette ID-nummer skal bruges hvis brikkens adgang skal slettes. Derfor kan det være en god ide at notere dette ID-nummer sammen med nøglebrikkens nr. Fx: " Kort nr.: 17334090 - ID:03". Du finder nøglebriknummeret på hver brik.

#### 4.2.2 Del Card - slet nøglebrik

- a. Hav nøglebrikkens ID-nummer kla
- b. Tast 2 og tryk på hængelåse
- c. Skærmen viser nu "Deleting Card? ID: " Slet kortadgang ID:
- d. Tast nøglebrikkens ID-nummer og tryk på hængelåsen
- e. Ved beskeden "Succeed!" på skærmen er nøglebrikkens adgang nu slettet
- f. Ved beskeden "Not Exist" findes der ikke nogen aktiveret nøglebrik tilknyttet det indtastede ID. Det betyder enten at brikkens adgang allerede er slettet eller at den nøglebriksadgang du ønsker at slette er tilknyttet et andet IDnummer. Du kan prøve andre ID-numre eller du kan vælge at slette alle nøglebrikkers adgang. Se næste punkt.

#### 4.2.3 Slet alle nøglebrikker

- a. Tast 3 og tryk på hængelåsen for at vælge "Clear All" slet alle
- b. Skærmen viser nu: "Delete all? 1=Y 2=N" Slet alle 1=ja, 2=nej
- c. Vælg 1 og tryk på hængelåsen for at slette alle eller vælg 2 og tryk på hængelåsen for at annullere

#### Brug af nøglebrik til at låse/låse op

- a. Tryk på en vilkårlig tast for at aktivere tastaturet
- b. Læg den aktiverede nøglebrik på den elektroniske cylinderen
- c. Nu er cylinderen aktiveret, og på samme måde som en nøgle, skal den drejes for at låse/låse op. Lad den elektroniske cylinder blive i denne position.
- d. Efter 8 sekunder høres et lille klik og bib. Det betyder at cylinderen igen er i inaktiv tilstand og nu kan drejes 360° uden at påvirke låsen.

### 4.3 Bluetooth fjernbetjeninger

Det er pt ikke muligt at tilkøbe bluetooth fjernbetjeninger i Danmark

## 4.4 og 4.5 Sprog

Her er det muligt at skifte mellem kinesisk og engelsk.

# 4.6 Indstillinger

Her kan du indstille lyd, bluetooth, låsehastighed og fabriksindstillinger.

Tast 6 og tryk på hængelåsen for at tilgå "settings" - indstillinger

### 4.6.1 Mute - Lyd/lydløs

- a. Tast 1 og tryk på hængelåsen for til at tilgå "mute" lydløs
- b. Skærmen viser nu: "Stop sound? 1=Y 2=N" "Sæt til lydløs 1=ja, 2=nej"
- c. Vælg 1 og tryk på hængelåsen for at sætte den til lydløs eller vælg 2 og tryk på hængelåsen for at annullere
- d. Ved beskeden "Succeed!" på skærmen er lydvalget ændret

Ønsker du igen at have lyd på, gøres følgende:

- a. Tast 1 og tryk på hængelåsen for til at tilgå "mute" lydløs
- b. Skærmen viser nu: "Enable sound? 1=Y 2=N" "Sæt til lyd 1=ja, 2=nej"
- c. Vælg 1 og tryk på hængelåsen for at sætte den til lyd eller vælg 2 og tryk på hængelåsen for at annullere
- d. Ved beskeden "Succeed!" på skærmen er indstillingen ændret
- 4.6.2 Close/open BLE Deaktiver/aktiver bluetooth
  - a. Tast 2 og tryk på hængelåsen for til at tilgå "close BLE" Sluk for bluetooth
  - b. Skærmen viser nu: "Enable Bluetooth? 1=Y 2=N" "Aktiver Bluetooth 1=ja, 2=nej"
  - c. Vælg 1 og tryk på hængelåsen for at aktivere bluetooth eller vælg 2 og tryk på hængelåsen for at annullere
  - d. Ved beskeden "Succeed!" på skærmen er indstillingen ændret

OBS: Hvis bluetooth er slået fra, kan den elektroniske cylinder kun åbnes med brugerkode og nøglebrikker. Det er dermed ikke muligt at bruge appen til at låse cylinderen op med. Ønsker du ikke at bruge appen til at administere låsen med, anbefaler vi at du slår bluetooh fra.

Ønsker du igen at tænde for bluetooth gøres følgende:

- a. Tast 2 og tryk på hængelåsen for til at tilgå "Open Bluetooth" Aktiver Bluetooth
- b. Skærmen viser nu: "Enable Bluetooth? 1=Y 2=N" "Aktiver Bluetooth 1=ja, 2=nej"
- c. Vælg 1 og tryk på hængelåsen for at aktivere bluetooth eller vælg 2 og tryk på hængelåsen for at annullere
- d. Ved beskeden "Succeed!" på skærmen er indstillingen ændret

4.6.3 Bluetooth fjernbetjeninger - pt. ikke muligt i DK

#### 4.6.4 Låsehastighed

Låsehastigheden er pr. standard indstillet til 8 sekunder. Det betyder at du har 8 sekunder fra du har aktiveret låsemekanismen til at dreje håndtaget før låsen igen deaktiveres. Det er derfor altid vigtigt du venter med at dreje håndtaget "tilbage" på plads til du hører et bip/klik, så du ikke utilsigtet kommer til at låse døren op/i igen. Du kan ændre låsehastigheden til at være mellem 5-14 sekunder og gøres følgende:

- a. Tast 4 og tryk på hængelåsen for at vælge "Lock Delay" Låsehastighed
- b. Tast en værdi mellem 5-14. svarende til det antal sekunder du ønsker.
- c. Tryk på hængelåsen for at aktivere den ønskede værdi
- d. Ved beskeden "Succeed!" på skærmen er indstillingen ændret
- e. Ved fejlmeddelesen "Too long" eller "Too short" har du angivet en værdi uden for de mulige 5-14. Vælg da en værdi inden for det mulige.

#### 4.6.5 Gendan til fabriksindstillinger

Ved gendannelse til fabriksindstillinger slettes alle: brugerkoder, nøglebrikkers adgang samt evt. ændringer i lyd, Bluetooth og låsehastighed. Denne handling kan ikke fortrydes. Administratorkoden gendannes nu til: 123456. Denne skal ændres første gang du taster den.

- a. Tast 5 og tryk på hængelåsen for at vælge "Sys Reset " "Gendan fabriksindstillinger"
- b. Skærmen viser nu:
- c. "Reset System? 1=Y 2=N" "Gendan til fabriksindstillinger 1=ja, 2=nej"
- d. Vælg 1 og tryk på hængelåsen for at gendanne til fabriksindstillinger eller vælg 2 og tryk på hængelåsen for at annullere
- e. Ved beskeden "Succeed!" på skærmen er indstillingen ændret

# 5. App og brug med smartphone

Der kommer løbende nye og bedre funktioner i appen, og derfor er alle vores guides til appen på vores hjemmeside www.jasaco.dk/montering. Her finder du bl.a. videoer af hvordan du bruger din smartphone til at låse den elektroniske cylinder op, kan give andre smartphones adgang og se loggen for hvornår låsen er blevet brugt.

# 6. Monteringsvejledning

Du kan se monteringsvideoer til den elektroniske cylinder på www.jasaco.dk/montering

Afmontering af eksisterende lås:

- 1. Hvis du på indersiden af døren har en eksisterende vrider eller en indvendig cylinder afmonteres denne.
- 2. Har du på ydersiden en eksisterende udvendig cylinder afmonteres denne ligeledes fra indvendig side.

Inden montering:

- Den elektroniske cylinder har samme størrelse som en almindelig standard oval cylinder der sidder i mange dører. Inden montering er det altid en god ide at tjekke efter om den passer i din dør.
- b. Hvis du i forvejen har haft en cylinder i døren gælder de samme mål for den elektroniske cylinder. Dvs. du kan bruge evt. cylinderforlængere fra din eksisterende cylinder hvis der behov.

### Montering:

- a. Hold den udvendige cylinderring (med pil op), på plads mod døren
- b. Fra udvendig side, gennem cylinderringen, indsættes den elektroniske cylinder
- c. På indvendig side indsættes igen hhv. medbringeren eller den indvendige cylinder.
- d. Gennem medbringer/indv. cylinder skrues de to cylinderskruer ind i den udvendige cylinder.
- e. Vrideren eller den indvendige cylinderring (med pil op) sættes på plads
- f. Cylinderringene skrues fast fra indvendig side med knækskruerne.

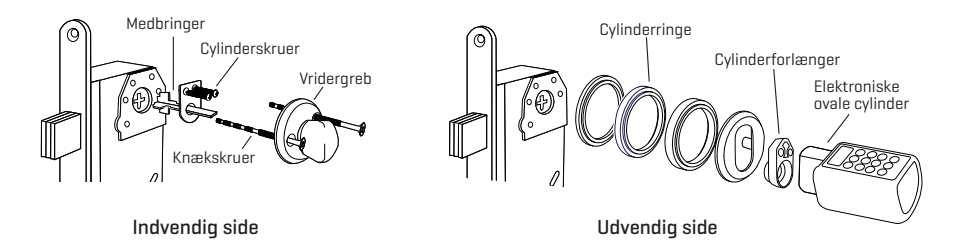

# FAQ

### Hvordan sletter jeg en nøglebrik/brugerkode hvis jeg ikke har dens ID-nummeret?

Du kan ikke slette en enkelt brugerkode eller nøglebriksadgang hvis du ikke har det tilknyttede ID-nummer, men du kan slette alle brugerkoder eller alle nøglebrikker. For at slette alle brugerkoder se punkt 4.1.4. For at slette alle nøglebrikkers adgang se punkt 4.1.3

#### Kan jeg ændre hvor længe skærmen er tændt?

Det er på nuværende tidspunkt desværre ikke muligt at ændre hvor længe skærmen skal være tændt.

#### Hvordan indstiller jeg dato og klokkeslæt på den elektroniske cylinder?

Det er kun muligt at få et korrekt klokkeslæt og dato ved at forbinde den elektroniske cylinder til appen. Se vejledningsvideoen til indstilling af dato og klokkeslæt på www.jasaco.dk/montering

#### Kan jeg montere flere elektroniske cylindre i andre døre og have administratoradgang til alle?

Ja, du kan have administrator adgang til flere cylindere fra samme konto i appen. Husk at navngive de forskellige cylindere så du kan kende forskel.

Hvor kan jeg finde hjælp hvis jeg har andre spørgsmål? Du kan se monteringsvideoer guides til alle funktioner med den elektroniske cylinder på vores hjemmeside www.jasaco.dk/montering

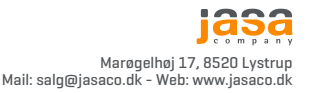